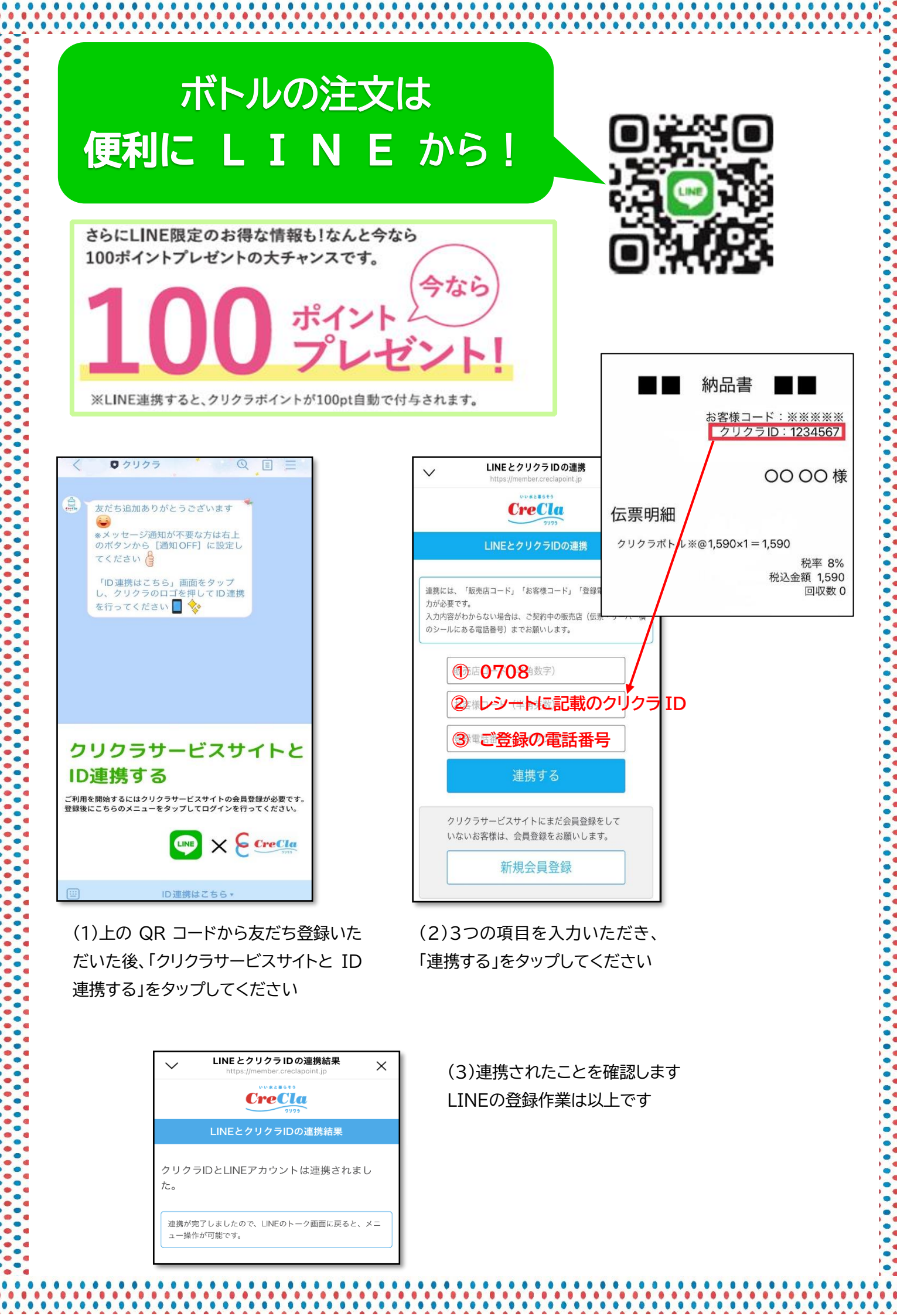

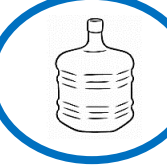

## くわしいご注文方法について

(1)お客様のお水の配達日の約 3 日前に毎回 LINE通知が届きます

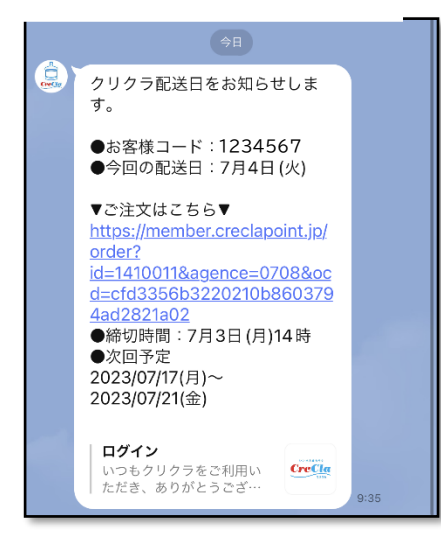

(2)URL をタップすると注文 のページに移ります

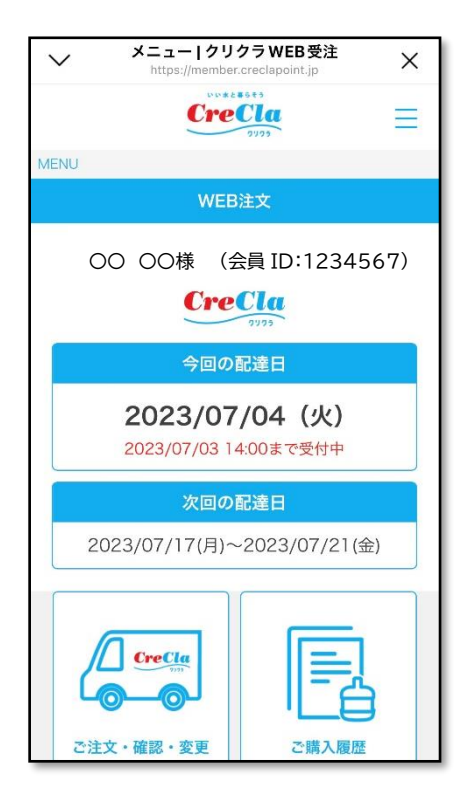

(3)ご注文の本数を選択 し、確認ボタンをタップ

| WEB 注文   クリクラ WEB 受注 |           |  |
|----------------------|-----------|--|
|                      |           |  |
|                      | クリクラ注文内容  |  |
| ご注文数 必須              |           |  |
| 5本                   | ~         |  |
| 返却ボトル                | ○ なし ○ あり |  |
| 宅配ボックス指定             |           |  |
| 宅配ボックス               | 全角5文字以内 番 |  |
| 暗証番号                 | 全角12文字以内  |  |
|                      |           |  |
| 確認画面へ                |           |  |
|                      | > メニューへ戻る |  |
|                      |           |  |

## (4)注文内容を確認し、 注文するボタンをタップ

 注文内容

 ご注文数

 5本

 返却ボトル

 なし

 宅配ボックス

 暗証番号

| 注文する |  |
|------|--|
| 戻る   |  |

## (5)注文が確定されました。

ご注文いただいた本数を配達日当日にお届け致します ※配達日当日は、空ボトルの出し忘れなどにご注意ください

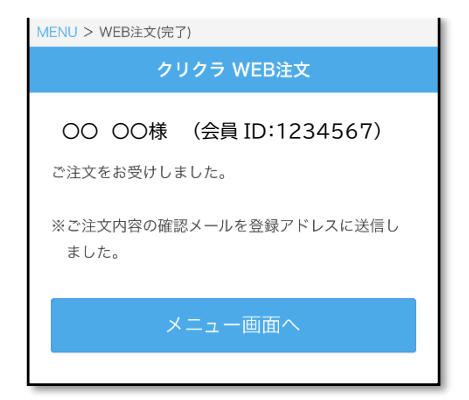